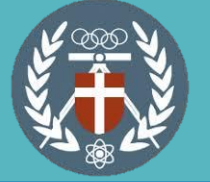

## × 中原大學暑修選課流程-本校生至外校

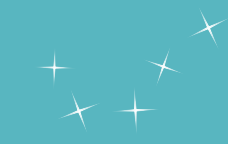

|             | 進入暑期選課系統                                                                                                    |               | 填寫基本資料                                                                              |
|-------------|----------------------------------------------------------------------------------------------------|---------------|-------------------------------------------------------------------------------------|
| 步骤          | bright Seading and a service of the service of the service | uch】          | *第一次登入,請填寫基本資料*<br>學號: 10544206 姓名:                                                 |
| 3           | 北選「到外校選課」,並輸入所有欄位<br>資料,輸入完畢且確認無誤後請點選確<br>認送出 「 「選擇演單查詢」我有話要說 到外校選課 」最新公告   登出 」                                                                                                    | 申請<br>流程<br>4 | 點選「選課清單查詢」可查詢到校外暑修課程資料<br>,確認資訊無誤後請點選「列印申請表」<br>課程查詢 選擇濟單查詢 数有話要說 到外校選課 最新公告 登出     |
| 步<br>聚<br>三 | 本校生到外環選課程序:至以下表格登記課程>列印申請表>学条(開課)助理及課註組書核>外校報名繳費>       外校校名     台湾大學       開課學条     心理學系       中文名稱     普通心理學       英文名稱     general psychology       選修別     266 ▼       性質     全學年上學期 ▼       學分數     3       自治心理學     1-234       花苑科目     性質       基公報約     基公                                                                                                    | 步<br>驟<br>四   | 校外暑修課程<br>外校校名課程名稱 學分性質  挪回狀態刪除<br>台灣大學普通心理學3 全學年上學期未挪回 刪除<br>列印申請表 此申請表 為至校外暑修才需列印 |
|             |                                                                                                    | 【未於對:         | 方學校開課日前交回申請表,視同暑修程序未完成】                                                             |

印出申請表後之流程:(1)所屬學系簽核→(2)課註組辦理→(3)他校辦理→(4)第一聯繳回課註組